#### **Reviewing customer Accounts for Open Receivables**

SAP Transaction FBL5N can be utilized to display customer receivables. This report displays if receivables are parked, posted, paid or overdue. Perform this procedure when you need to display the transaction details for one customer at a time or for a range of customers.

### Prerequisites

The Customer Master Data account must have been created and items/transactions must have been posted, cleared, or closed.

## Transaction Code: FBL5N

Access the transaction by utilizing the command field or double clicking the menu item.

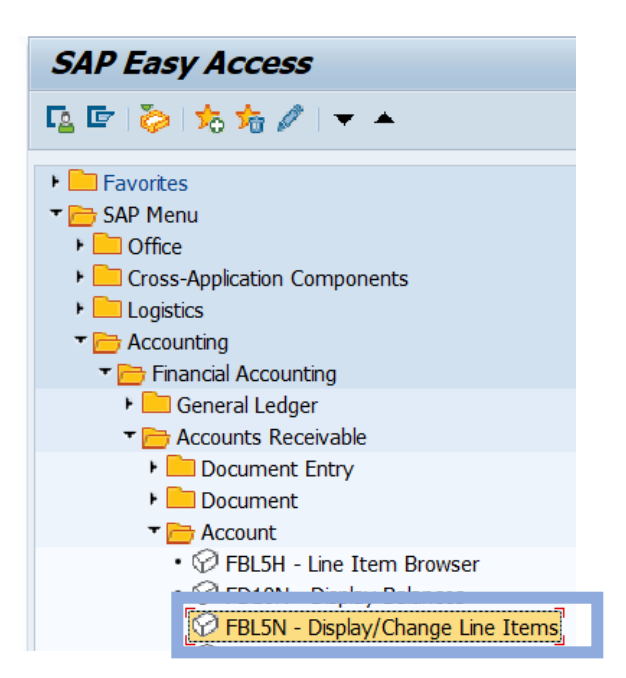

#### **Selection Criteria**

The initial screen of the Customer Line Item Display transaction can be used to limit the search made on the customer.

- 1. The customer account selection box allows for an individual account number, a range of account numbers, or several individual account numbers
- 2. The line item selection box is used to define the document status and type of queried items. Select the status and date range, if applicable
- 3. Check any boxes under "type" to include nonstandard items (i.e. parked items, special general ledger account items, etc.)

| Customer Line Iter                                                                             | Display           |              |
|------------------------------------------------------------------------------------------------|-------------------|--------------|
| Menu "                                                                                         | I 🗗 🌚 🖨 😒 😒 🚽 🕨 🔚 | Data Sources |
| Customer Selection<br>Customer Account<br>Company Code                                         | 1 to<br>TRBU to   |              |
| Selection using searc                                                                          | help              |              |
| Search help ID                                                                                 |                   |              |
| Search string                                                                                  |                   |              |
| Line item selection<br>Status<br>• Open items<br>Open at key date                              | 03/21/2023        |              |
| Cleared items<br>Clearing date<br>Open at key date                                             | to                |              |
| O All items<br>Posting date                                                                    | to                | <u></u>      |
| Type<br>Vormal items<br>Special G/L transaction<br>Noted items<br>Parked items<br>Vendor items |                   |              |
| List Output                                                                                    |                   |              |
| Layout<br>Maximum number of items                                                              |                   |              |

Functionality within the report Turn on the legend display by clicking settings on the menu bar. Follow the drop-down menu to activate the legend.

| Customer Line Item Display    |                        |                     |                    |                  |                           |           |         |
|-------------------------------|------------------------|---------------------|--------------------|------------------|---------------------------|-----------|---------|
| Menu 🖌                        | 🗸 🔹 🙆 😒                |                     | 666                |                  | l 6a 🥒 🎞 말 科 🐴 i          | 0 7 1 7 1 | . 🖽 📲 🗷 |
| List                          | A Parked               | 🔲 Cleared           | ł                  |                  |                           |           |         |
| Edit                          | e 👆 Due                | 🧔 Not due           | 2                  |                  |                           |           |         |
| Goto >                        | •                      |                     |                    |                  |                           |           |         |
| Extras >                      | 109687                 |                     |                    |                  |                           |           |         |
| Environment >                 | TRBU                   |                     |                    |                  |                           |           |         |
| Settings >                    | Basic list             |                     |                    |                  |                           |           |         |
| System >                      |                        |                     |                    |                  |                           |           |         |
| Help                          | Layout >               |                     |                    |                  |                           |           |         |
|                               |                        |                     |                    |                  |                           |           |         |
| SAP GUI for HTML File Browser | Summation levels       | . Date S DD         | Amt in loc.cur.    | LCurr Clrng doc. | Text                      |           |         |
| Settings                      |                        | /21/2022            | 100 000 00         | USD              | APC convice on 2 21 2022  |           |         |
| About SAP GUI for HTML        | Columns >              | 21/2023             | 100,000.00         | 030              | ABC SELVICE OIL 5.21.2025 |           |         |
| * 👅                           |                        |                     | 100,000.00         | USD              |                           |           |         |
|                               | Switch list            |                     |                    |                  |                           |           |         |
| ** Account 109687             | Legend on/off >        | lcons               | <mark>). 00</mark> | USD              |                           |           |         |
|                               |                        | Accounts receivable | pledging indicator |                  |                           |           |         |
|                               | Selections             |                     |                    |                  |                           |           |         |
| Customer<br>Company, Code     | List status (Ctrl+F11) |                     |                    |                  |                           |           |         |
| company code                  |                        |                     |                    |                  |                           |           |         |
| Name                          | Special fields         |                     | *                  |                  |                           |           |         |

| Customer L               | Customer Line Item Display |                   |                        |  |                                                     |  |  |  |  |  |
|--------------------------|----------------------------|-------------------|------------------------|--|-----------------------------------------------------|--|--|--|--|--|
| Menu 🛓                   |                            | 🔕 🚫               | ۵ 🕷 🕹                  |  | The status keys appear in                           |  |  |  |  |  |
| Status:<br>Due date:     | )● open                    | 🛆 Parked<br>🍌 Due | 🛑 Cleared<br>🧔 Not due |  | provide a quick view of the status of the line item |  |  |  |  |  |
| Customer<br>Company Code |                            | 109687<br>TRBU    |                        |  |                                                     |  |  |  |  |  |
| Name<br>City             |                            | TEST<br>BOSTON    |                        |  |                                                     |  |  |  |  |  |

# **Display Document**

To review the document, click the Control checkbox

Click the Display Document button

| 6 | × | ð. |   |
|---|---|----|---|
| _ | _ | _  | 2 |

| Customer Line Item D                  | lisplay                      |                             |                              |
|---------------------------------------|------------------------------|-----------------------------|------------------------------|
| Menu 🔺                                | 🗸 🐧 🖨 😒 😒 🖿 👘                | 1 1 1 1 1 I I I I           | 🕨 🕨 68 🥒 🎞 🙂 🕸 省 🔕 🚏 🚊 ᄛ 🎟 🌐 |
| Status: 💓 open<br>Due date: 🛃 Overdue | ▲ Parked                     | red<br>due                  |                              |
| Customer<br>Company Code              | 109687<br>TRBU               |                             |                              |
| Name<br>City                          | TEST<br>BOSTON               |                             |                              |
| St Assignment                         | DocumentNo Typ Doc. Date S D | D Amt in loc.cur. LCurr Clu | ng doc. Text                 |
|                                       | 1800097919 DR 03/21/2023     | 100,000.00 USD              | ABC service on 3.21.2023     |
| *                                     |                              | 100,000.00 USD              |                              |
| ** Account 109687                     |                              | 100,000.00 USD              |                              |

next to the document you would like to view.

# Next, click the call up document button (F9)

| Display Do         | cument: Line Item 00     | )1           |                                                      |
|--------------------|--------------------------|--------------|------------------------------------------------------|
| Menu 🖌             | v 4 💽 (                  | 8 😧   😚      | 🕨 💼 🔊 💌 🔺 😂 🎤 Additional Data 🚺 Withholding Tax Data |
| Customer           | 109687 🗇 TEST            |              | G/L Acc 131000                                       |
| CoCode 1           | TRBU 1 STREET            |              |                                                      |
| Trustees of Boston | Univ BOSTON              |              | Doc. No. 1800097919                                  |
| Line Item 1 / I    | nvoice / 01              |              |                                                      |
| Amount             | 100,000.00 USD           |              |                                                      |
| Tax Code           |                          |              | Call Up Document                                     |
|                    |                          |              | Overview                                             |
| Additional Da      | ta                       |              |                                                      |
| Bus. Area          |                          |              |                                                      |
| Disc. base         | 100,000.00               | Disc. Amount | 0.00 USD                                             |
| Pmnt Terms         | Z990                     | Days/percent | 0 0.000 % 0 0.000 % 0                                |
| Bline Date         | 03/21/2023               | Invoice Ref. | / / 0                                                |
| Pmnt Block         |                          |              |                                                      |
| Payment Ref.       |                          |              |                                                      |
| Dunn. Block        |                          | Dunning Key  |                                                      |
| Last Dunned        | 0                        |              |                                                      |
| Assignment         |                          |              |                                                      |
| Text               | ABC service on 3.21.2023 |              | Sea Long text                                        |
|                    |                          |              |                                                      |

| Display Document: Data Entry View                                 |                 |                         |            |              |           |                |      |           |             |       |   |
|-------------------------------------------------------------------|-----------------|-------------------------|------------|--------------|-----------|----------------|------|-----------|-------------|-------|---|
| Menu 🖌 🔍 😪 😥 👘 📬 💌 🔺 强 😂 🏥 Display Currency 🗐 General Ledger View |                 |                         |            |              |           |                |      |           |             |       |   |
| Data Entry View                                                   | Data Entry View |                         |            |              |           |                |      |           |             |       |   |
| Document Number 1                                                 | 800097919       | Company Code            | TRBU       | Fiscal Year  | 2023      |                |      |           |             |       |   |
| Document Date 0                                                   | 3/21/2023       | Posting Date            | 03/21/2023 | Period       | 9         |                |      |           |             |       |   |
| Reference                                                         |                 | Cross-Comp.No.          |            |              |           |                |      |           |             |       |   |
| Currency U                                                        | ISD             | Texts exist             |            | Ledger Group |           |                |      |           |             |       |   |
|                                                                   |                 |                         |            |              |           |                |      |           |             |       |   |
|                                                                   |                 | Ži ⊿ 🧏 ⊿ 📄              |            |              |           |                |      |           |             |       |   |
| Key Account Descript                                              | tion            | Text                    |            |              | ε Amo     | unt Assignment | BusA | Fund      | Cost Center | Order | ۷ |
| 01 109687 TEST                                                    |                 | ABC service on 3.21.202 | 23         |              | 100,000.  | 00             |      |           |             |       |   |
| 50 420010 SALES                                                   | REVENUE - SERV  | ABC service on 3.21.202 | 23         |              | 100,000.0 | 0-             | 1CRC | 100000000 | 1082300000  |       |   |
|                                                                   | · 0.00          |                         |            |              |           |                |      |           |             |       |   |

Click the Back button (F3) to return to the Customer Line Item Display screen